## **VISÃO GERAL DA TELA DE INSCRIÇÕES**

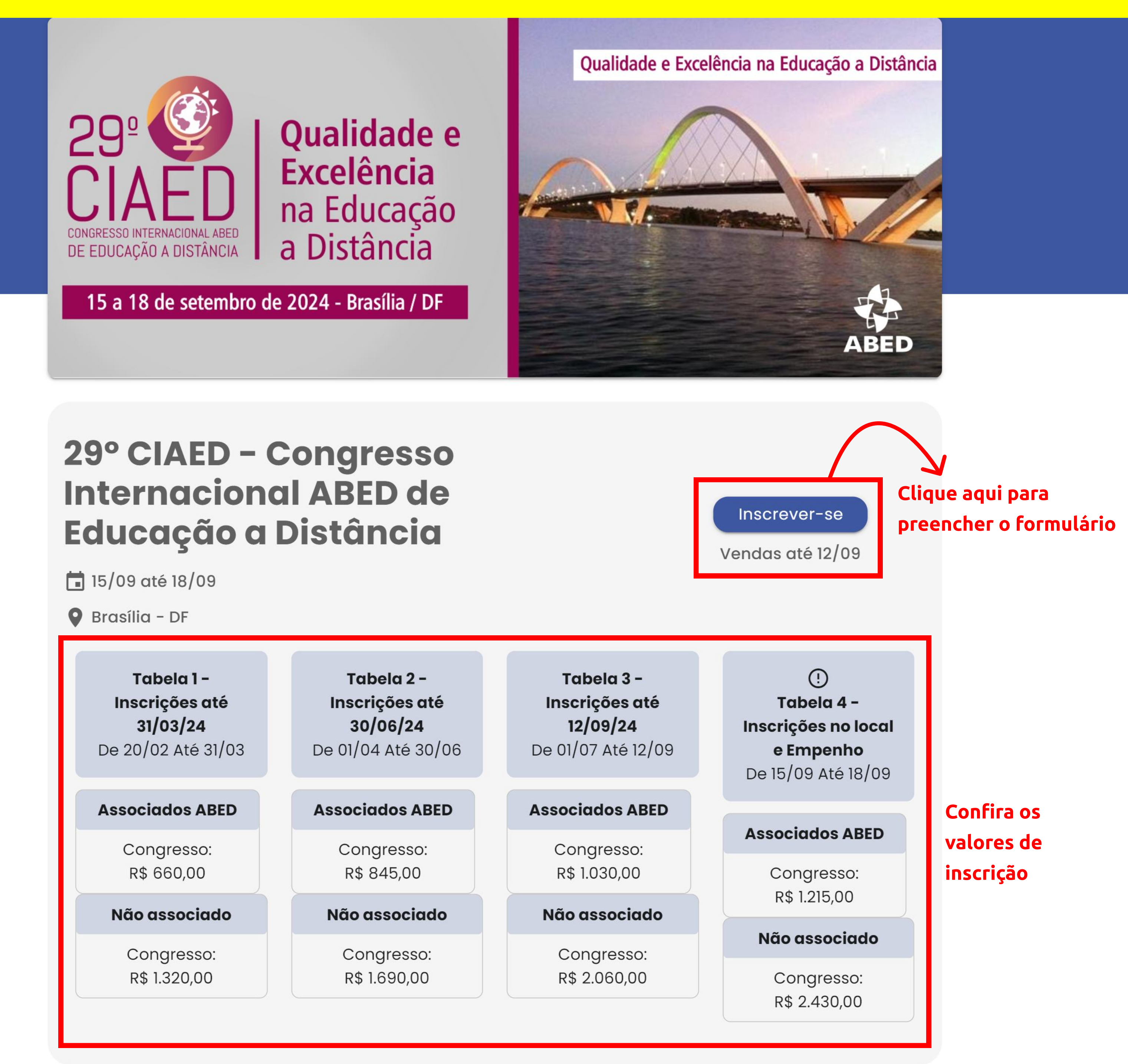

## Descrição

O CIAED é uma realização da ABED – Associação Brasileira de Educação a Distância. Considerado uma referência em EaD, o CIAED conta todos os anos com a participação da comunidade de Educação a Distância do Brasil e de outros países, entre eles, educadores, pesquisadores, gestores, profissionais e empresários do setor. Sempre apresentando uma rica e diversa programação, o CIAED vem fortalecendo a comunidade EaD e inspirando as IES na melhora da experiência do estudante, na utilização de tecnologias educacionais, e na formação de gestores e profissionais capacitados para a EaD. O evento conta com atividades como Palestras, Apresentações de trabalhos científicos, Minicursos, Mesas Redondas, Lançamentos de Livros e EaD Talks, e também conta com a Expo-EaD, exposição de instituições de ensino e de produtos e serviços para Educação a Distância, um ambiente ideal para fazer networking e conhecer melhor os parceiros da ABED, trocar experiências e levar novidades e tendências do Universo EaD para as Instituições. Recolher

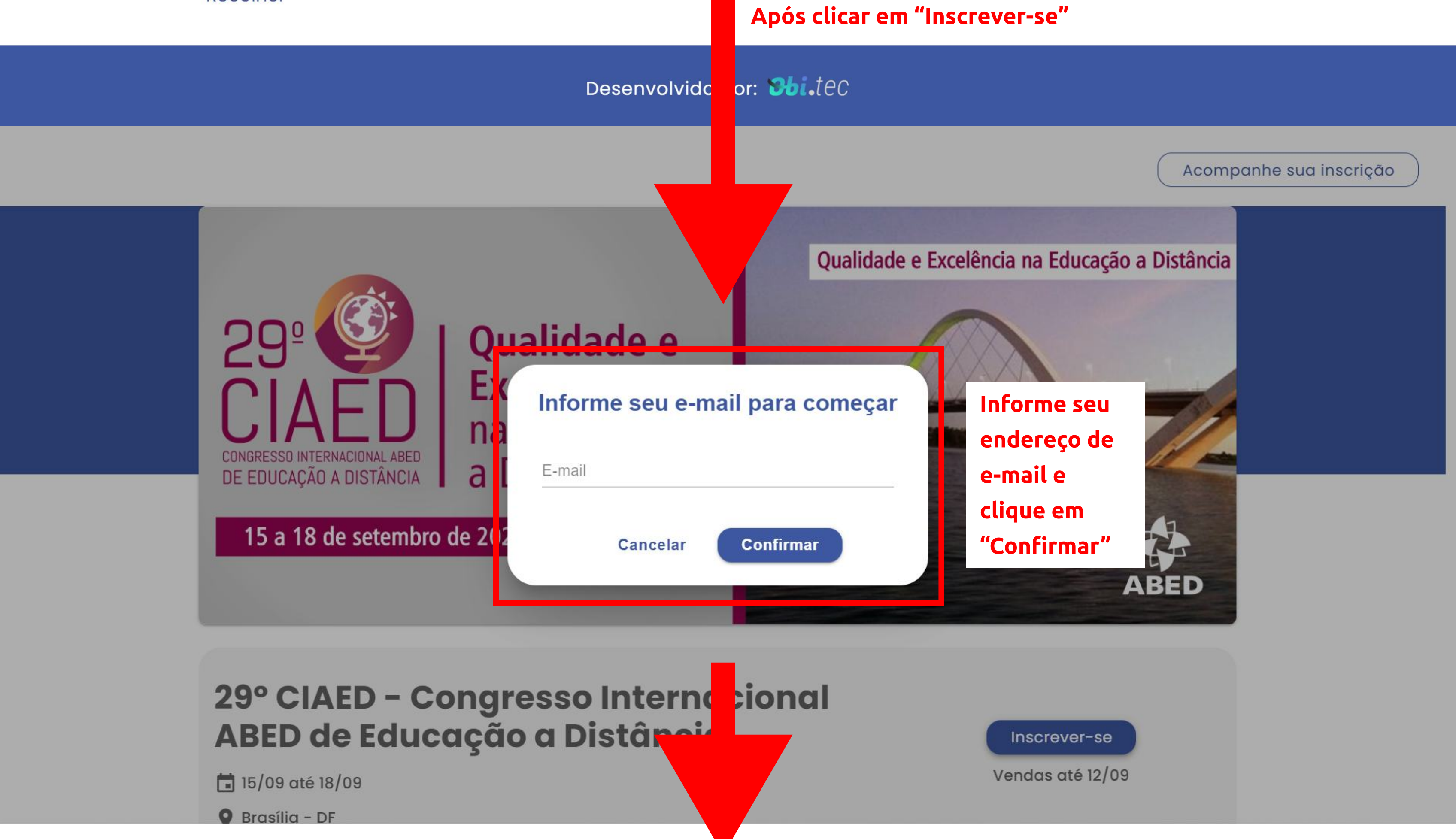

| DE EDUCAÇÃO A DISTÂNCIA                                                                                                    | <b>Excelencia</b><br>na Educação<br>a Distância<br>bro de 2024 - Brasília / DF       | <ul> <li>15/09 até 18/09</li> <li>Brasília - DF</li> </ul> |
|----------------------------------------------------------------------------------------------------|--------------------------------------------------------------------------------------|------------------------------------------------------------|
| nscrição                                                                                                    |                                                                                      |                                                            |
| 29º CIACO<br>29º CIACO<br>CIACO<br>CONGRESSO INTERNACIONAL ABE<br>DE EDUCAÇÃO A DISTÂNCI.                                                | Qualidade e<br>Excelência<br>na Educação<br>a Distância                              |                                                            |
| 15 a 18 de setemb<br>29° CIAED – Co<br>Internacional /<br>a Distância<br><b>R\$ 2.060,00</b><br>O CIAED é uma realiz<br>Vendas até 12/09 | bro de 2024 - Brasília / DF<br>Ongresso<br>ABED de Educação<br>zação da ABED – Assoc |                                                            |
| Tipo de Particip                                                                                                    | dicionar<br>pação                                                                    | Para iniciar a inscrição, clique em "Adicionar" Cong       |
| Tipo de Participa                                                                                                    | ıção                                                                                 |                                                            |
| Informações G                                                                                                    | Se                                                                                   | elecione o seu tipo de participação (Atenção a descrição d |
| Local                                                                                                    | Ca                                                                                   | da opção!)                                                 |
|                                                                                                    |                                                                                      |                                                            |
| Informações Pe                                                                                                    | essoais                                                                              |                                                            |
| Nome                                                                                                    |                                                                                      | Sobrenome                                                  |
| CPF                                                                                                    |                                                                                      | Documento de Identidade                                    |
| Nome da Empres                                                                                                    | sa / Instituição                                                                     |                                                            |
| SIGLA                                                                                                    |                                                                                      |                                                            |
|                                                                                                    |                                                                                      |                                                            |
| CNPI                                                                                                    |                                                                                      |                                                            |
| CNPJ                                                                                                    |                                                                                      |                                                            |
| CNPJ                                                                                                    |                                                                                      |                                                            |
| CNPJ<br>Cargo<br>Setor                                                                                                    |                                                                                      |                                                            |
| CNPJ<br>Cargo<br>Setor<br>Informações po<br>Tipo<br>O Comercial<br>O Residencial                                                         | ara Contato                                                                          |                                                            |
| CNPJ<br>Cargo<br>Setor<br>Informações po<br>Tipo<br>O Comercial<br>O Residencial<br>CEP                                                  | ara Contato                                                                          |                                                            |
| CNPJ<br>Cargo<br>Setor<br>Informações p<br>Tipo<br>O Comercial<br>O Residencial<br>CEP<br>Endereço                                       | ara Contato                                                                          | Número                                                     |
| CNPJ<br>Cargo<br>Setor<br>Informações po<br>Tipo<br>O Comercial<br>O Residencial<br>CEP<br>Endereço<br>Complemento                       | ara Contato                                                                          | Número                                                     |
| CNPJ<br>Cargo<br>Setor<br>Informações p<br>Tipo<br>O Comercial<br>O Residencial<br>CEP<br>Endereço<br>Complemento<br>Bairro              | ara Contato                                                                          | Número                                                     |
| CNPJ<br>Cargo<br>Setor<br>Informações po<br>Tipo<br>O Comercial<br>O Residencial<br>CEP<br>Endereço<br>Complemento<br>Bairro<br>Estado   | ara Contato                                                                          | Número País                                                |
| CNPJ<br>Cargo<br>Setor<br>Informações po<br>Tipo<br>O Comercial<br>O Residencial<br>CEP<br>Endereço<br>Complemento<br>Bairro<br>Estado   | ara Contato                                                                          | Número País                                                |

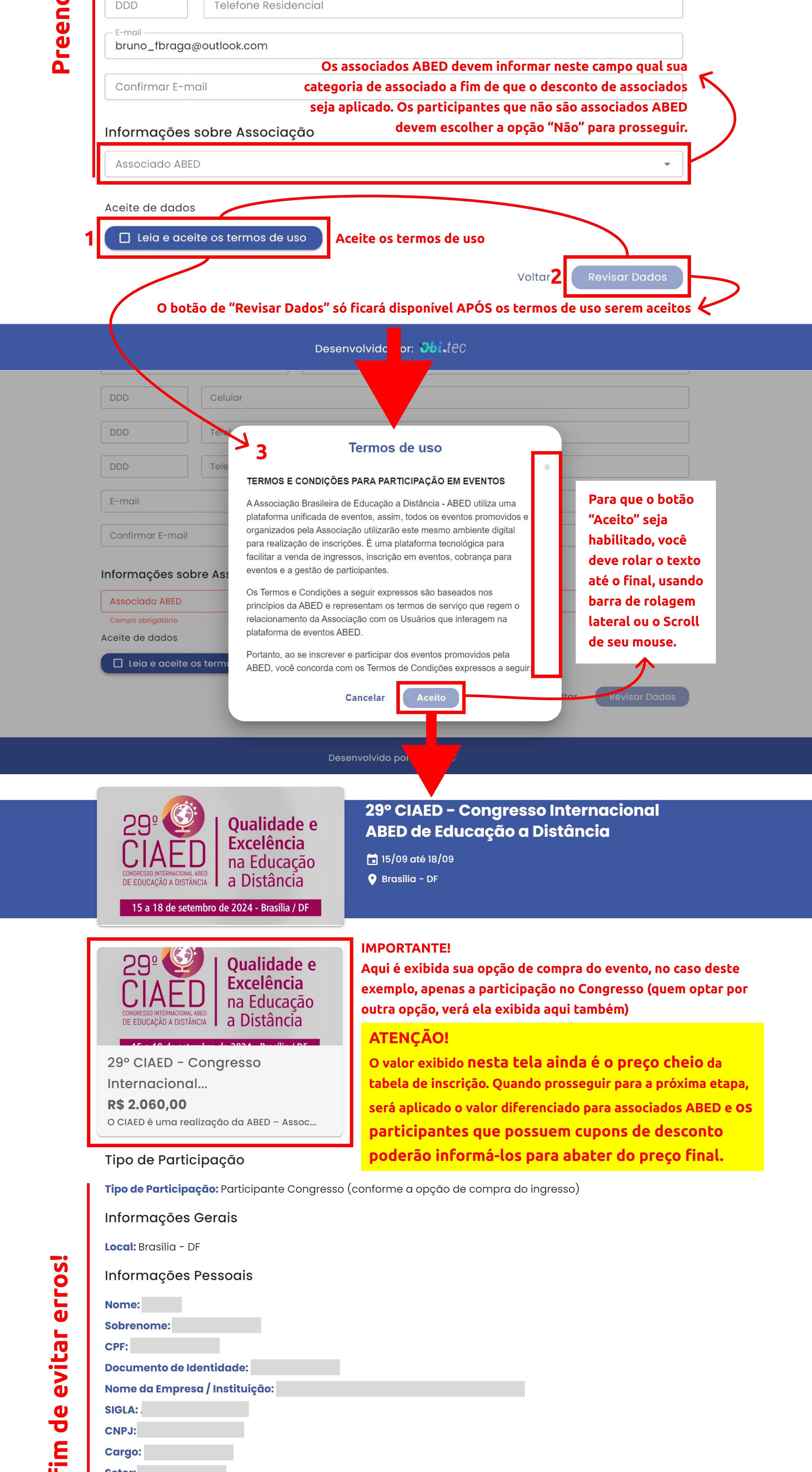

SIGLA: CNPJ: Cargo:

| reenchidos a f                                              | Setor:<br>Informações para Contato<br>Tipo:<br>CEP:<br>Endereço:<br>Número:<br>Complemento:                                                                                                    |                                                                                                    |                                                                                                    |                                                                                                    |
|-------------------------------------------------------------|----------------------------------------------------------------------------------------------------|----------------------------------------------------------------------------------------------------|----------------------------------------------------------------------------------------------------|----------------------------------------------------------------------------------------------------|
| Confira os dados p                                          | Bairro:<br>País:<br>Estado:<br>Cidade:<br>DDD:<br>Celular:<br>DDD:<br>Telefone Comercial:<br>DDD:<br>Telefone Residencial:<br>E-mail:                                                                                                    |                                                                                                    |                                                                                                    |                                                                                                    |
|                                                             | Confirmar E-mail:<br>Informações sobre Associação<br>Associado ABED:<br>Utilize a opção "voltar" caso preci<br>algum dos dados informados lista                                                                                                    | Após se cert<br>corretos,<br>ise corrigir<br>ados acima                                                                         | tificar que os dados preenchi<br>, prossiga para a tela de paga<br>osseguir para o pagamento                                                                             | idos estão<br>imento                                                                                            |
|                                                             | Deser                                                                                                    | nvolvido por: 🍪 tec                                                                                                    |                                                                                                    |                                                                                                    |
| Insira no<br>campo<br>indicado seu<br>cupom de<br>desconto. | 29<br>CONGRESSO INTERNACIONAL ABED<br>DE EDUCAÇÃO A DISTÂNCIA<br>15 a 18 de setembro de 2024 - Brasília / DF                                                                                                    | 29° CIAED – Congresso<br>Educação a Distância<br>15/09 até 18/09<br>Prasília – DF<br>Com o código do                            | Internacional ABED de<br>cupom já digitado, valide o se                                                                                                    | eu                                                                                                    |
| t<br>Escolha uma<br>das formas de<br>pagamento              | CupomValidaForma de pagamento<br>Escolha uma forma de pagamento<br><br> | cupom ANTES de<br>r cupom<br>ecibo fiscal?<br>Caso esteja certo de t<br>informações fornecidas, p<br>clicando em "Realizar paga | e prosseguir com o pagament<br>29° CIAED - Congresso Internacional<br>Valor<br>quantidade R\$ 2.060,00<br>1<br>Valor total R\$ 2.060,00<br>codas as<br>proceda<br>mento" | Confira aqui o<br>VALOR FINAL<br>para pagamento,<br>que já leva em<br>conta cupons e<br>possíveis<br>descontos. |
|                                                             | Des                                                                                                    | senvolvido por: 🍽 i.tec                                                                                                    | Pagame                                                                                                    | ento pendente                                                                                                   |
|                                                             |                                                                                                    | (!)                                                                                                    |                                                                                                    |                                                                                                    |
|                                                             | Pag                                                                                                    | gamento pendente                                                                                                    |                                                                                                    |                                                                                                    |

Sua inscrição está em processamento. Assim que recebermos a confirmação de pagamento, você receberá um novo e-mail de confirmação.

## Sua inscrição foi finalizada!

Inicialmente, sua inscrição constará como "pendente para confirmação de pagamento", mesmo que tenha utilizado cupom para 100% de desconto. A ABED fará uma conferência nas inscrições e enviará a confirmação de inscrição final posteriormente.

## **ATENÇÃO!**

Caso tenha escolhido a opção "outras formas de pagamento" e ao clicar na opção "Revisar pagamento" ocorra um erro, fique tranquilo! Seus dados já chegaram até nós e você pode os revisar realizando novamente o primeiro passo do tutorial.

Forneça o e-mail com qual fez a inscrição e uma opção "Revisar dados" aparecerá.